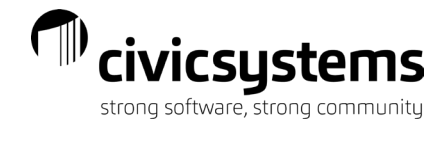

# miPayOnline - Supervisor & Payroll Approvals

|        | mipay                      |        |
|--------|----------------------------|--------|
|        | LOGIN TO YOUR ACCOUNT      | A      |
|        | Email<br>Email is required | V0.    |
| They ! | Password                   | Sel 24 |
|        | Forgot Password?           |        |
|        | LOGIN                      |        |
|        | Google Play                |        |
|        |                            |        |

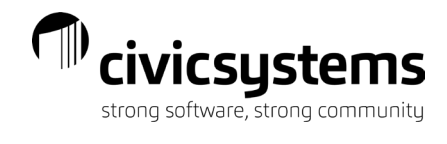

# Table of Contents

| Home Screen                      | 3  |
|----------------------------------|----|
| Approvals                        | 3  |
| Time Approval                    | 3  |
| Time Punch Approval              | 9  |
| Time Off Approval                | 12 |
| Approvals – Payroll              | 13 |
| Payroll Time Review              | 13 |
| Time Approval – Payroll Approval | 14 |
| Downloading Time                 | 15 |
| Employee Action Approval         | 17 |
| Reports                          | 18 |
| Employee Timesheet               | 18 |
| Time By Department Summary       | 19 |
| Timesheet By Department          | 19 |

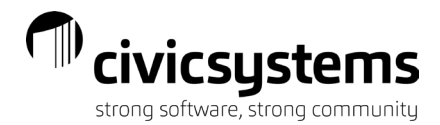

## Home Screen

Supervisors and/or Payroll personnel will have notifications on the Home Screen depending on whether they are included in a workflow process to approve time off, time entry, time punch, or employee action changes. Requests will come into the notification tiles once the employee has submitted their requests.

| § ★                                                                                  | [            | Lift Station Structures 👻 | ] 2:07:40 🔲 🏟 Jacob Smith ~ 🗘 |
|--------------------------------------------------------------------------------------|--------------|---------------------------|-------------------------------|
| City of Anycity Payroll Portal                                                       |              |                           |                               |
| Hello! This is your employee portal where you can view your paychecks, W-2's, and mu | ch more!     |                           |                               |
| Notifications                                                                        | √ <b>/</b> i | Time Off                  | Time Entry                    |
| New Time Off Request Pending<br>Susie Rayburn has a new request pending              | ~            | 3                         | 2                             |
| New Time Off Request Pending<br>Susie Rayburn has a new request pending              | ~            | Requests Pending          | Approvals Pending             |
| New Time Off Request Pending<br>Jacob Smith has a new request pending                | ~            |                           |                               |
| New Time Off Request Pending<br>Shawn Brown has a new request pending                | ~            | Time Punch                | Employee Action               |
| New Time Off Request Pending<br>Amber Curtis has a new request pending               | ~            | 0                         | 14                            |
| New Time Off Request Pending<br>Amber Curtis has a new request pending               | ~            | Approvals Pending         | Requests Pending              |

# Approvals

## **Time Approval**

From the Supervisor's Home screen, the "Time Entry Approval Pending" tile will show the number of time entries pending their approval. Supervisors can select the box, which opens the Approvals>Time Approval menu. From this menu, the supervisor can click on the employee and see the detail of the time submitted. The user Type will default in as Time Approver.

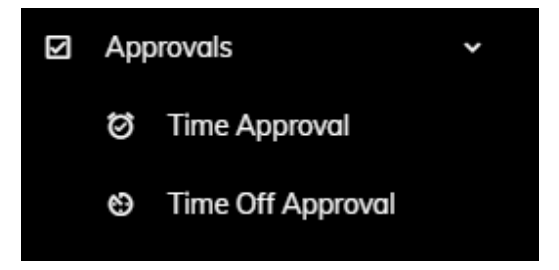

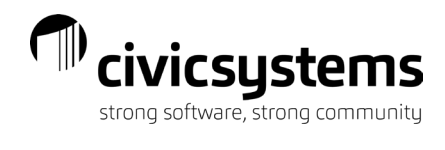

| Jser | r Type | yees                      |                    |                  | _             |                    |
|------|--------|---------------------------|--------------------|------------------|---------------|--------------------|
| 11   | me Ap  | prover                    |                    |                  |               | *                  |
| Ter  | mplate | Name ↑                    |                    | ↑ =              |               | X 🖻 G              |
|      |        | $\overline{\overline{z}}$ | First Name \Xi     | Employee Numb 束  | Last Name \Xi | Position Title $=$ |
|      |        | Q                         | Q                  | Q                | Q             | Q                  |
| ~    | Tem    | plate Nar                 | ne: Jason Harrison | Time Entry Admin |               |                    |
|      | ~      | Step Na                   | ame: Jason Harriso | n Approval       |               |                    |
|      |        | 1                         | Jason              | 130              | Harrison      | Water Plant Opera  |
| ~    | Tem    | plate Nar                 | ne: Public Works   |                  |               |                    |
|      | ~      | Step Na                   | ame: Jacob Smith   |                  |               |                    |
|      |        |                           | Amber              | 65               | Curtis        | Maintenance        |
|      |        |                           | Susie              | 70               | Rayburn       | Maintenance        |
|      |        |                           |                    |                  |               |                    |

From this screen supervisors and payroll personnel have menu options in the top right corner of the employee's timesheet. Each option is explained below:

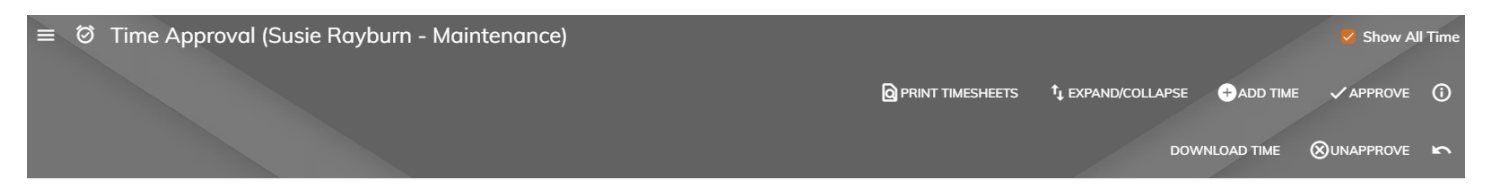

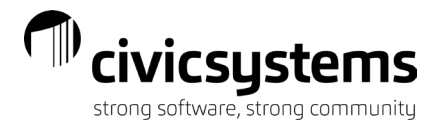

1. Print Timesheets - The Timesheet By Department report will show the daily detail, along with the notes if selected, for each employee in the department and whether the time is approved or unapproved.

|                                                                          |              |                    |                     |                    |                         |                 |             |                    |                    |            | Vec |          |
|--------------------------------------------------------------------------|--------------|--------------------|---------------------|--------------------|-------------------------|-----------------|-------------|--------------------|--------------------|------------|-----|----------|
|                                                                          |              |                    |                     |                    |                         |                 |             |                    |                    | Show Notes |     |          |
|                                                                          |              |                    |                     |                    |                         |                 |             |                    |                    |            |     | RESET SU |
| Civic Systems, LLC                                                       |              | Ti                 | mesheetByDepar      | tment              |                         |                 |             | September 13, 2021 | Page: 1<br>2:25 PM |            |     |          |
|                                                                          |              | TimeEntr           | y.Date = 09/05/2021 | [-}09/18/2021      |                         |                 |             |                    |                    |            |     |          |
| Employæ<br>Number Name                                                   | Date         | Task               | Hours               | Activity<br>Number | Activity<br>Description | Billing<br>Rate | Pay<br>Code | GL AccountNumber   | App/<br>Unap       |            |     |          |
| Jason Harrison Time Entry Admin                                          |              |                    |                     |                    |                         |                 |             |                    |                    |            |     |          |
| Harrison, Jason                                                          |              |                    |                     |                    |                         |                 |             |                    |                    |            |     |          |
| Water Plant Operator-PW                                                  |              |                    |                     |                    |                         |                 |             |                    |                    |            |     |          |
| 130 Harrison, Jason                                                      | 09/05/21     | Park Mowing        | 8.00                |                    |                         | 1               | -0          |                    | A                  |            |     |          |
| Employee missed entering time. Payroll entered on t<br>Total 09/05/2021: | heir behalf. |                    | 8.00                |                    |                         |                 |             |                    |                    |            |     |          |
| Unapproved:                                                              |              |                    | 0.00                |                    |                         |                 |             |                    |                    |            |     |          |
| Approved:                                                                |              |                    | 8.00                |                    |                         |                 |             |                    |                    |            |     |          |
| Total Water Plant Operator-PW:                                           |              |                    | 8.00                |                    |                         |                 |             |                    |                    |            |     |          |
| Unapproved:                                                              |              |                    | 0.00                |                    |                         |                 |             |                    |                    |            |     |          |
| Approved:                                                                |              |                    | 8.00                |                    |                         |                 |             |                    |                    |            |     |          |
| Total Harrison, Jason:                                                   |              |                    | 8.00                |                    |                         |                 |             |                    |                    |            |     |          |
| Unapproved:                                                              |              |                    | 0.00                |                    |                         |                 |             |                    |                    |            |     |          |
| Approved:                                                                |              |                    | 8.00                |                    |                         |                 |             |                    |                    |            |     |          |
| Total Jason Harrison Time Entry Admin:                                   |              |                    | 8.00                |                    |                         |                 |             |                    |                    |            |     |          |
| Public Works                                                             |              |                    |                     |                    |                         |                 |             |                    |                    |            |     |          |
| Curtis, Amber                                                            |              |                    |                     |                    |                         |                 |             |                    |                    |            |     |          |
| Maintenance                                                              |              |                    |                     |                    |                         |                 |             |                    |                    |            |     |          |
| 65 Curtis, Amber                                                         | 09/06/21     | Street Maintenance | 8.00                |                    |                         | 1               | -0          |                    | U                  |            |     |          |

#### 2. Expand/Collapse – This option expands/collapses the detail and summarizes total hours by week

| ≡ Ø Time Approval (Amber Curtis - Maintenance) |      |          |          |          | Print Timesheets | †į EXPAND/COLLAPS |      | <ul> <li>Show A</li> <li>APPROVE</li> <li>UNAPPROVE</li> </ul> | l Tin |
|------------------------------------------------|------|----------|----------|----------|------------------|-------------------|------|----------------------------------------------------------------|-------|
|                                                |      |          |          |          |                  |                   |      |                                                                | G     |
| Task                                           | Date | Regular  | Overtime | Total    | Leave            | Miscellaneous No  | otes | Step                                                           |       |
| > Total: Fri 09-10                             |      | 42 hours |          | 42 hours | 0 hours          | 0 hours           |      |                                                                |       |
| > Total: Fri 09-17                             |      | 32 hours |          | 32 hours | 8 hours          | 0 hours           |      |                                                                |       |

3. Add time (or adjust) - Complete all fields in the pop-up window to add and/or remove time. NOTE: You can use negative hours to remove hours that an employee entered as well.

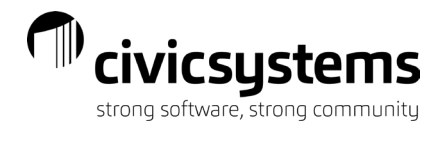

## a. To add time

| Add Time |                                      | ×        |
|----------|--------------------------------------|----------|
| Employee | Curtis, Amber                        | <u> </u> |
| Position | Maintenance                          | × *      |
| Date     | 09/05/2021                           |          |
| Task     | Sick                                 | × -      |
| Activity | Select an activity                   |          |
| Hours    | 2.00                                 | - 1      |
| Notes    | Employee forgot to enter sick leave. |          |
|          |                                      | - 1      |
|          |                                      |          |
|          |                                      |          |
| SAVE     |                                      |          |

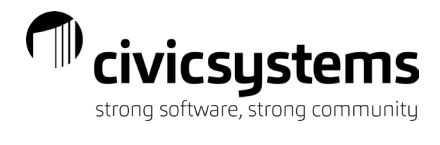

## b. To remove time

| Add Time    |                                             | ×   |
|-------------|---------------------------------------------|-----|
| Employee    | Curtis, Amber                               | × × |
| Position    | Maintenance                                 | × × |
| Date        | 09/05/2021                                  | *   |
| Task        | Sick                                        | × % |
| Activity    | Select an activity                          | *   |
| Hours       | -2.00                                       |     |
| Notes       | Employee entered too many sick leave hours. |     |
|             |                                             |     |
|             |                                             |     |
|             |                                             |     |
| SAVE CANCEL |                                             |     |

4. Approve Time - To approve the entire timesheet, select

button from the menu.

✓ APPROVE

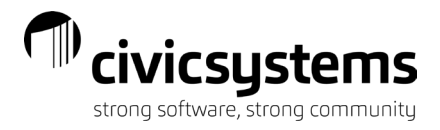

Balances will include

(

5. View Employee Leave Balances – to view employees leave balances, select anything that is in the pending status in time off approvals.

| Leave Time    |       |           |   |          |
|---------------|-------|-----------|---|----------|
|               |       |           | × | B G      |
| Description = |       | - Pending |   | ⇒ Future |
| ۵ (           | ۹.    | Q         | Q |          |
| Vacation Pay  | 93.45 | 80        |   | 13.45    |
| Sick Leave    | 34.31 | 0         |   | 34.31    |
| Holiday Pay   | 80    | 0         |   | 80       |
|               |       |           |   |          |

6. Unapprove Time - The button will allow the supervisor to unapprove time that an employee had approved, allowing the employee to edit and resubmit time as long as the pay period is still open.

# 5

7. Reject unapproved time – The button will allow the supervisor to reject all unapproved time prior to and including the date selected in the popup box.

| Reject Unapprov                                             | ved Time $\times$         |
|-------------------------------------------------------------|---------------------------|
| Select a date to reje<br>time prior to and inc<br>9/13/2020 | ect unapproved<br>cluding |
| ОК                                                          | CANCEL                    |

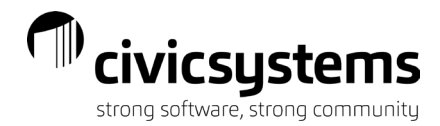

8. Supervisors can reject specific time entry lines, edit notes, and/or add/edit an activity by right clicking on the hours submitted and choose one of those 3 options

| Task               | Date      | Regular |                   |
|--------------------|-----------|---------|-------------------|
| Street Maintenance | Mon 09-06 | 8.00    | Reject            |
| Total: Mon 09-06   |           | 8 hours | Edit Note         |
| Street Maintenance | Tue 09-07 | 4.00    | Add/Edit Activity |

If Reject is selected, a text field is provided to explain the reason for rejection.

## Time Punch Approval

From the Supervisor's Home screen, the "Time Punch Approval Pending" tile will show the number of time punch entries pending their approval. Supervisors can select the box, which opens the Approvals>Time Punch Approval menu. From this menu, the supervisor can click on the employee and see the detail of the time submitted. The user Type will default in as Time Approver

| Approvals           |                                                                         |                                  |
|---------------------|-------------------------------------------------------------------------|----------------------------------|
| 🗇 Time Approval     | User Type<br>Time Approver                                              | -                                |
| づ Time Punch Approv | Hide Approved Employees                                                 |                                  |
|                     | Template Name $\uparrow \mp$ Step Name $\uparrow \mp$                   | X 🖻 G                            |
|                     | $\overline{=}$ Employee Number $\overline{=}$ First Name $\overline{=}$ | Last Name $=$ Position Title $=$ |
|                     | م م م                                                                   | Q Q                              |
|                     | V Template Name: Water                                                  |                                  |
|                     | <ul> <li>Step Name: Jacob Smith</li> </ul>                              |                                  |
|                     | 50 Marvin                                                               | Gilson Maintenance               |
|                     | Step Name: No Time                                                      |                                  |
|                     | 91 Chad                                                                 | Jarvi Utility Worker             |
|                     | <ul> <li>Step Name: Unapproved by Employee</li> </ul>                   |                                  |
|                     | 5 Jacob                                                                 | Smith City Manager               |

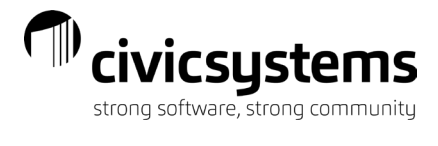

| To view specific time punch details, select the | i next t | o the time out fo | or any given o | day/punch. |   |
|-------------------------------------------------|----------|-------------------|----------------|------------|---|
| Time Punches                                    |          |                   |                |            |   |
|                                                 |          | ī                 | Mon 09-13 🗂    | i          |   |
|                                                 |          | Out               | In             | Out        |   |
|                                                 |          |                   | 8:54 PM        | 9:53 PM    | i |

Details appear as below. From this view you can not edit a time punch. See below on how to edit.

| Time Punch Details    |              |                   |                       |            |             |          |
|-----------------------|--------------|-------------------|-----------------------|------------|-------------|----------|
| Time Punches          |              |                   |                       |            |             |          |
|                       |              |                   |                       |            | ×           | 23       |
| 🔲 Entry Date 👳        | In/Out 👳     | Task =            | Estimated Address \Xi | Latitude 👳 | Longitude 👳 | IP Addre |
| ٩ -                   | Q            | (All)             | <b>-</b> Q            | Q          | Q           | Q        |
| 9/13/2021, 8:54 PM    | In           | Pumping Operation | 9225 Four Lakes Rd,   | 45.2892351 | -87.8088241 |          |
| 9/13/2021, 9:53 PM    | Out          | Pumping Operation | 9225 Four Lakes Rd,   | 45.2892351 | -87.8088241 | 184.63.  |
| Time Punch Activities |              |                   |                       |            | ×           | æ        |
| Entered By Employ 😇   | Entry Date 🔍 | Time In 🗟         | Time Out =            | - N        | lote 📼      |          |
| Q                     | Q            | <b>.</b> ⊂        | - Q                   | •          |             |          |
| Gilson, Marvin        | 9/13/2021,   | 9:54 PM 9/13/202  | 21, 8:54 PM 9/13/2021 | , 9:53 PM  |             |          |
| Gilson, Marvin        | 9/13/2021,   | 9:53 PM 9/13/202  | 21, 8:54 PM 9/13/2021 | , 9:53 PM  |             |          |
| Gilson, Marvin        | 9/13/2021,   | 9:53 PM 9/13/202  | 21, 8:54 PM 9/13/2021 | , 9:53 PM  |             |          |

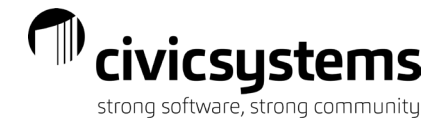

If the time template allows editing of time punches by supervisors, those entries can be modified before approving if needed.

To edit an employee's times in/out either thru time entry or thru time punch approval select the day and manually enter the times in/out. You can delete by clearing the fields out.

| Sun 09-05 ①       Mon 09-06 ①       Tue 09-07 ①       Wed 0         In       Out       In       Out       In       Out       In | ≡ ூ Time Punch Ap | oproval (Marvin Gilson ) |             |     |           |         |     |             |     |                    | • • • |
|----------------------------------------------------------------------------------------------------|-------------------|--------------------------|-------------|-----|-----------|---------|-----|-------------|-----|--------------------|-------|
| +     Sun 09-05 □     Mon 09-06 □     Tue 09-07 □     Wed 0       In     Out     In     Out     In     Out     In               | Time Punches      |                          |             |     |           |         |     |             |     |                    |       |
| Sun 09-05     Mon 09-06     Tue 09-07     Wed 0       In     Out     In     Out     In                                          | +                 |                          |             |     |           |         |     |             |     |                    |       |
| In Out In Out In Out I                                                                                                    |                   |                          | Sun 09-05 📋 |     | Mon 09-06 | Ō       | 8   | Tue 09-07 📋 |     | Wed 0 <sup>4</sup> |       |
|                                                                                                    |                   |                          | In          | Out | In        | Out     |     | In          | Out | 1                  |       |
| B:00 AM 4:00 PM 0   🗅 -                                                                                                    |                   |                          |             |     | 8:00 AM   | 4:00 PM | (i) | 🗅 -         |     |                    |       |
|                                                                                                    |                   |                          |             |     |           |         |     |             |     |                    |       |
|                                                                                                    |                   |                          |             |     |           |         |     |             |     |                    |       |
|                                                                                                    |                   |                          |             |     |           |         |     |             |     |                    |       |

NOTE: if you edit the times in/out manually, you MUST also complete the task section and select the tasks they would charge the time towards for those hours.

|   |                         | Regular: 0.00<br>Overtime: 0.00<br>Subtotal: 0.00<br>Miscellaneous: 0.00<br>Leave: 0.00<br>Total: 0.00 | Regular: 8.00<br>Overtime: 0.00<br>Subtotal: 8.00<br>Miscellaneous: 0.00<br>Leave: 0.00<br>Total: 8.00 | Regular: 0.00<br>Overtime: 0.00<br>Subtotat: 0.00<br>Miscellaneous: 0.00<br>Leave: 0.00<br>Total: 0.00 | Regular: 0.00<br>Overtime: 0.00<br>Subtotal: 0.00<br>Miscellaneous:<br>Leave: 0.00<br>Total: 0.00 | Regular: 31.50<br>Overtime: 0.00<br>Subtotal: 31.50<br>Miscellaneous: 0.00<br>Leave: 0.00<br>Total: 31.50 |       |
|---|-------------------------|----------------------------------------------------------------------------------------------------|----------------------------------------------------------------------------------------------------|----------------------------------------------------------------------------------------------------|---------------------------------------------------------------------------------------------------|----------------------------------------------------------------------------------------------------|-------|
|   | Lift Station Equp       |                                                                                                    |                                                                                                    |                                                                                                    |                                                                                                   |                                                                                                    | 0.00  |
| 8 | Lift Station Structures |                                                                                                    |                                                                                                    |                                                                                                    |                                                                                                   |                                                                                                    | 0.00  |
| 8 |                         |                                                                                                    |                                                                                                    |                                                                                                    |                                                                                                   |                                                                                                    | 0.00  |
|   |                         |                                                                                                    |                                                                                                    |                                                                                                    |                                                                                                   |                                                                                                    | 0.00  |
|   | Filter Structures       |                                                                                                    | 4.00                                                                                                   | I                                                                                                    | D                                                                                                 |                                                                                                    | 5.50  |
|   | Pumping Operation       |                                                                                                    | 4,00                                                                                                   |                                                                                                    |                                                                                                   |                                                                                                    | 7.25  |
|   | Lake intake             |                                                                                                    |                                                                                                    |                                                                                                    |                                                                                                   |                                                                                                    | 0.75  |
|   | Disinfection            |                                                                                                    |                                                                                                    |                                                                                                    |                                                                                                   |                                                                                                    | 9.25  |
| н | Disinfection            |                                                                                                    |                                                                                                    |                                                                                                    |                                                                                                   |                                                                                                    | 8.75  |
|   | Task Activity           | Sun 09-05                                                                                              | Mon 09-06                                                                                              | Tue 09-07                                                                                              |                                                                                                   |                                                                                                    | Total |
| + |                         |                                                                                                    |                                                                                                    |                                                                                                    |                                                                                                   |                                                                                                    |       |

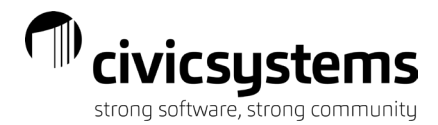

## **Time Off Approval**

From the Supervisor's Home screen, the "Time Off Approval Pending" tile will show the number of time off entries pending their approval. Supervisors can select the box, which opens the Approvals>Time Off Approval menu. From this menu, the supervisor can click on the employee and see the detail of the time off submitted. From the detail screen, supervisors can "Approve" or "Reject." They can also view the employees leave balances. Once approved, the time off goes onto the time off calendar and populates the employee's timesheet. Time off requests can be rejected after it has already been approved. This can be done by selecting the employee's approved time off from the time off calendar and selecting the reject option.

|                    | Temp | olate Name                 | ↑ <del></del> Step Nam | ne 🕆 😇             |                   |
|--------------------|------|----------------------------|------------------------|--------------------|-------------------|
|                    |      | Ŧ                          | First Name 📅           | Last Name \Xi      | Task Name \Xi     |
|                    |      | Q                          | Q                      | Q                  | Q                 |
|                    | ~ т  | emplate N                  | ame: Public Works '    | Time Off Request   |                   |
|                    |      | <ul> <li>Step N</li> </ul> | lame: Supervisor       |                    |                   |
|                    |      |                            | Shawn                  | Brown              | Public Works Sick |
|                    |      |                            | Shawn                  | Brown              | Public Works Va   |
| inding Yeti        |      |                            |                        |                    |                   |
| Employee           |      |                            |                        | Employee Posi      | ition *           |
| Shawn Brown (75)   |      |                            |                        | Lineman            |                   |
| Subject *          |      |                            |                        |                    |                   |
| Finding Yeti       |      |                            |                        |                    |                   |
| Start Time *       |      |                            |                        | End Time *         |                   |
| 9/30/2021, 8:00 AM | M    |                            |                        | 9/30/2021,5        | :00 PM            |
| Repeat             |      |                            |                        |                    |                   |
| Description        |      |                            |                        |                    |                   |
|                    |      |                            |                        |                    |                   |
| Public Works Vaca  | tion |                            |                        |                    |                   |
|                    |      |                            |                        |                    |                   |
| Lunch Hours        |      |                            |                        | Hours Per Day<br>8 |                   |
| -                  |      |                            |                        |                    |                   |
| Status             |      |                            | APPROVE                | REJECT             | CANCEL LEAVE      |
| Pending            |      |                            |                        |                    |                   |

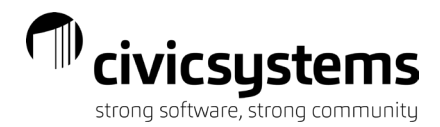

## Approvals - Payroll

### **Payroll Time Review**

Once timesheets have been approved by employee & manager/supervisor, they are available for the payroll personnel to review, edit, and download time into the payroll module in Caselle, where payroll will get calculated. Employees with Payroll rights to the site will be able to review all employee time through the Payroll Time Review menu. Payroll employees can approve or deny time that is still in the approval process from this screen.

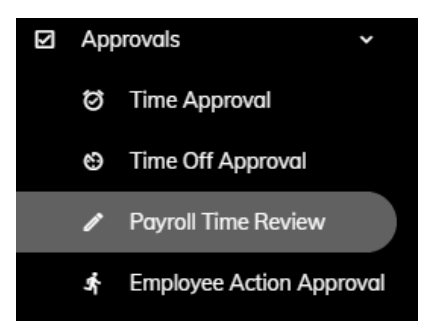

#### Payroll Time Review

| Pay Period                  |                        |                          |   |         |             |                            |                         |             |         |      |
|-----------------------------|------------------------|--------------------------|---|---------|-------------|----------------------------|-------------------------|-------------|---------|------|
| 04/07/2019-04/20/2019       |                        |                          | 0 | 8 -     |             |                            |                         |             |         |      |
| Drag a column header here t | o group by that column |                          |   |         |             |                            |                         | X C Searc   | h       |      |
| Date $\uparrow =$           | Employee 😇             | Task =                   |   | = Hours | Status =    | Notes =                    | Activity Title $\equiv$ | Status =    | Approve | Deny |
| Q -                         | Q                      | ٩                        | Q |         | Q           | Q                          | ۹                       | ۹           |         |      |
| 4/7/2019                    | George Austin (30)     | Public Works Overtime    |   | 2.00    | Jacob Smith | Missed entering this time. |                         | Jacob Smith | Approve | Deny |
| 4/8/2019                    | Maurice Hobson (45)    | Park Mowing              |   | 8.00    | Pending     |                            |                         | Pending     | Approve | Deny |
| 4/8/2019                    | Maurice Hobson (45)    | Public Works Overtime    |   | 2.00    | Pending     |                            |                         | Pending     | Approve | Deny |
| 4/8/2019                    | Benjamin Granger (95)  | Public Works Regular Pay |   | 8.00    | Pending     |                            |                         | Pending     | Approve | Deny |
| 4/8/2019                    | Benjamin Granger (95)  | Garage                   |   | 8.00    | Pending     |                            |                         | Pending     | Approve | Deny |
| 4/8/2019                    | George Austin (30)     | Garage                   |   | 1.00    | Jacob Smith |                            |                         | Jacob Smith | Approve | Deny |
| 4/8/2019                    | Shawn Brown (75)       | Garage                   |   | 2.00    | Jacob Smith |                            | Capital Projects (10)   | Jacob Smith | Approve | Deny |

#### Statuses:

Pending: Time has been entered and saved by employee but not yet approved by employee Approved: Time has been fully approved by manager/supervisor according to workflow steps Denied: Time was rejected/denied

Step Name (i.e. Department approval) Time is awaiting approval in manager/supervisor step.

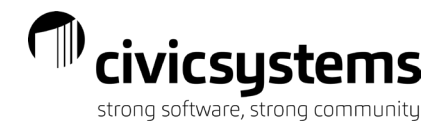

## Time Approval – Payroll Approval

If the supervisors have not approved their employees time, the payroll personnel can approve on their behalf.

Payroll administrators can also enter and/or edit an employee's timesheet by using the Approvals>Time Approvals

| V | Approvals       | * |
|---|-----------------|---|
|   | 🗑 Time Approval |   |

### Select Payroll under the User Type

| Employees            |   |
|----------------------|---|
| User Type<br>Payroll | A |
| Payroll              |   |
| Time Approver        |   |

### Choose the Pay Period

| Employees             |     |
|-----------------------|-----|
| User Type             |     |
| Payroll               | ·   |
| Pay Period            |     |
| 09/05/2021-09/18/2021 | ⊗ - |

Unselect "Hide Approved Employees" if the supervisor has already approved the timesheet and payroll is editing an already approved timesheet, otherwise select employee from list:

| Employees               |     |
|-------------------------|-----|
| User Type               |     |
| Payroll                 | *   |
| Pay Period              |     |
| 09/05/2021-09/18/2021   | ⊗ - |
| Hide Approved Employees |     |

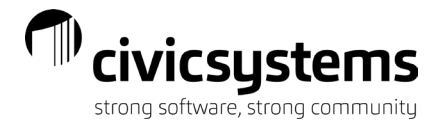

Payroll personnel will have the same options that a supervisor has, print timesheets, expand/collapse, add time, approve timesheet, review leave balances, unapproved time, and reject time. See detailed instructions listed under section above for Time Approval – Time Approver

## **Downloading Time**

One additional option that the payroll personnel will have that the supervisors will not is the download time option on the time entry approval screen. For those employees who have been fully approved, the payroll personnel can download their time into Caselle, after they have reviewed. The download process can be done by a number of various criteria if not done all at once. Once in Caselle the hours appear in the "Enter Payroll Checks" screen and ready for payroll to be calculated.

To review those templates/employees who have been fully approved, select the Time approval option for payroll user type. Uncheck hide approved employees and select from the step name = Fully Approved. This will show the employees hours that will be downloaded. To review specific reports go to the reports menu.

| Employee                    | es                               |                          |                |             |                    |
|-----------------------------|----------------------------------|--------------------------|----------------|-------------|--------------------|
| User Type                   |                                  |                          |                |             |                    |
| Payroll                     |                                  |                          |                |             | *                  |
| Pay Period                  |                                  |                          |                |             |                    |
| 09/05/2021-09/              | 18/202                           | 1                        |                |             |                    |
| Hide Approve                | <mark>ed Empl</mark><br>ees witł | oyees<br>n No Time       |                |             |                    |
|                             |                                  |                          |                |             |                    |
| Template Name               | ≩ ↑ च                            | Step Name ↓ <del>Ţ</del> | l              |             | X 🖻 🕻              |
|                             | -                                | First Name 📼             | Employee Num 👻 | Last Name 👳 | Position Title $=$ |
|                             | Q                                | Q                        | Q              | Q           | Q                  |
| <ul> <li>Templat</li> </ul> | te Name                          | : Jason Harrison Time    | e Entry Admin  |             |                    |
| ~                           | <mark>Step Na</mark>             | ime: Fully Approved      |                |             |                    |
|                             |                                  | Jason                    | 130            | Harrison    | Water Plant Oper   |
| <ul> <li>Templat</li> </ul> | te Name                          | : Public Works           |                |             |                    |
| ~                           | Step Na                          | me: Fully Approved       |                |             |                    |
|                             |                                  | Amber                    | 65             | Curtis      | Maintenance        |

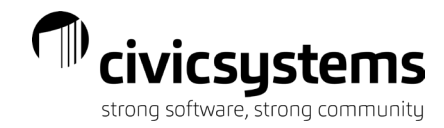

Jocob Smith junitified any city con

junitified any city con

i

i

i

i

i

i

i

i

i

i

i

i

i

i

i

i

i

i

i

i

i

i

i

i

i

i

i

i

i

i

i

i

i

i

i

i

i

i

i

i

i

i

i

i

i

i

i

i

i

i

i

i

i

i

i

i

i

i

i

i

i

i

i

i

i

i

i

i

i

i

i

i

i

i

i

i

i

i

i

i

i

i

i

i

i

i

i

i

<t

To download the time, Choose Approvals>Time Approval and select Download Time

The download popup box will appear. Select the import definition (if using), Pay period, and in the new criteria option, select any additional criteria you need to narrow down employee records wanting to be downloaded. Note: you can use operators such as, equals or does not equal etc. if needed. If you are downloading time for everyone's time you will only need the pay period in the criteria section. Only fully approved hours will get downloaded. Be careful that you do not select the download option more than once as this will allow you to duplicate download. Select the "Download Time" option.

| Pay Period<br>19/05/2021-09/18/2021               |                         | 8     |
|---------------------------------------------------|-------------------------|-------|
| NE                                                | W CRITERIA              |       |
| Drag a column header here to group by that column |                         | X 🖻 🕻 |
| Field Name 😇                                      | Criteria 📼              |       |
| Q                                                 | ٩                       |       |
| TimeTask.Name                                     | <<>}Ball Diamond Prep   |       |
| TimeEntry.Date                                    | 09/05/2021{-}09/18/2021 |       |
| Employee.EmployeeNumber                           | {=}130                  |       |
|                                                   |                         |       |
|                                                   |                         |       |

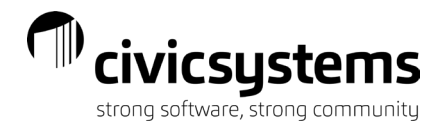

## **Employee Action Approval**

Employees who have submitted Name, Address, Contact, or Direct Deposit changes to their profile will show on the Employee Action Approval tab. Users that are assigned to a Group for approving Action Templates (Administration>Action Templates) will have the Employee Action tile on their home screen or can go to the Approvals menu under Employee Action Approval. Click on the employee to see the detail of their submission, and then press the "Approve" or "Reject' button. Approved entries will push the change to the employee record in Payroll module in Caselle. Rejection entries will send back to the employee with reason for the rejection. Employee will need to make corrections and resubmit changes. You can contact your site administrator to make changes to the approval routing.

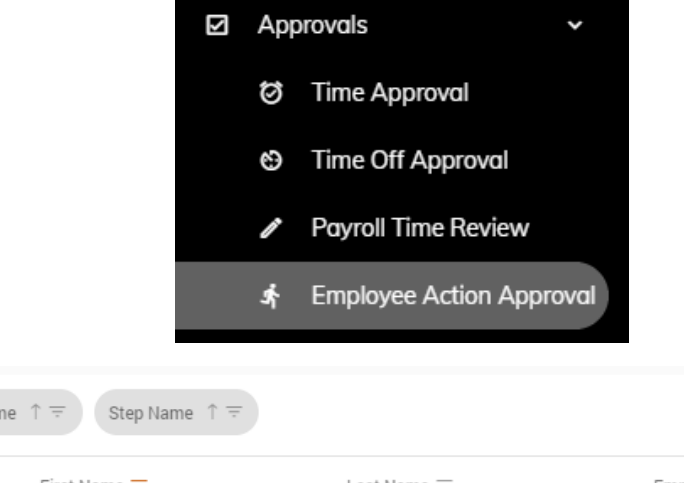

| 😇 🛛 First Name 🔽                                  | Last Name \Xi | Employee Action Type \Xi |  |
|---------------------------------------------------|---------------|--------------------------|--|
| ୍ ୍ Amy                                           | Q             | (All)                    |  |
| > Template Name: Address Change                   |               |                          |  |
| > Template Name: Contact Change                   |               |                          |  |
| <ul> <li>Template Name: Direct Deposit</li> </ul> |               |                          |  |
| <ul> <li>Step Name: Approval</li> </ul>           |               |                          |  |
| Amy                                               | Dickens       |                          |  |
| > Step Name: Approved                             |               |                          |  |
| Step Name: Denied                                 |               |                          |  |

| = オ Employee Action Approval (Amy Dickens) |                |                |           |        |                  |        |  |  |  |  |  |  |
|--------------------------------------------|----------------|----------------|-----------|--------|------------------|--------|--|--|--|--|--|--|
|                                            | REJECT         |                |           |        |                  |        |  |  |  |  |  |  |
|                                            |                |                |           |        |                  | + 🗠 🛙  |  |  |  |  |  |  |
| Change Type                                | Routing Number | Account Number | Bank Name | Туре   | Transaction Type | Amount |  |  |  |  |  |  |
| Add                                        | 999999999      | 999999         | My Bank   | Amount | Checking Deposit | 0 🔳    |  |  |  |  |  |  |

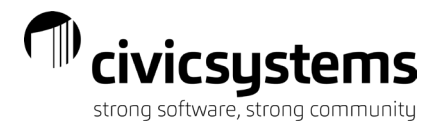

## Reports

From the Reports menu, Supervisors can view multiple reports showing employee time. After selecting a report, supervisors will need to click Criteria and then select a pay period. Select the Generate button to preview the report.

| 仚  | Home                    |                     | CRITERIA            |              |   |
|----|-------------------------|---------------------|---------------------|--------------|---|
| \$ | Pay >                   | Employee Timesheet  | _                   |              | _ |
|    | Time >                  | Hours Report        |                     | NEW CRITERIA |   |
| 44 | Forms >                 | Missing Time Report | Select a pay period |              | - |
| Ê  | Employee Action Request | Online W2 Consent   | Drag a column head  | Q Search     | : |
| V  | Approvals >             | Over Standard Hours |                     |              |   |
| Ê  | Reports                 | Task and Activity   | Field Name ÷        | Criteria =   |   |
| ۵  | Administration >        |                     |                     |              |   |

## **Employee Timesheet**

The Employee Timesheet will show the detail for each day for each employee for the pay period selected. The last column of the report shows whether the time has been approved or not.

| Reports                | QGENERATE |                        |                                |      |          |                       |               |                    |                         |                 |             |                   |                    |
|------------------------|-----------|------------------------|--------------------------------|------|----------|-----------------------|---------------|--------------------|-------------------------|-----------------|-------------|-------------------|--------------------|
|                        |           | 1 of 12                | <u> </u>                       |      | Whole    | Page 👻 🕂 🗄            |               | î È                | ן מ                     | 3               |             |                   |                    |
| Employee Timesheet 🔹 👻 |           |                        |                                |      |          |                       |               |                    |                         |                 |             |                   |                    |
| Employee Timesheet     |           | Civic Syste            | ms, LLC                        |      |          | E                     | mployee Times | heet               |                         |                 |             | April 10, 2020    | Page: 1<br>2:46 PM |
|                        |           |                        |                                |      |          | 1                     | 540-04012013  | (-)04202017        |                         |                 |             |                   |                    |
|                        |           | Employe<br>Number      | e                              | Name | Date     | Task                  | Hours         | Activity<br>Number | Activity<br>Description | Billing<br>Rate | Pay<br>Code | GL Account Number | App/<br>Unsp       |
|                        |           | Austin, Ge<br>30       | orge<br>Austin, George         |      | 04/07/19 | Public Works Overtime | 2.00          |                    |                         |                 | 2-0         |                   | U                  |
|                        |           | Missed ent<br>Total 04 | ering this time.<br>1/07/2019: |      |          |                       | 2.00          |                    |                         |                 |             |                   |                    |
|                        |           | 30<br>Total 04         | Austin, George<br>1/08/2019:   |      | 04/08/19 | Garage                | 1.00          |                    |                         |                 | 1-0         |                   | U                  |
|                        |           | 30<br>Total 04         | Austin, George<br>/10/2019:    |      | 04/10/19 | Garage                | 1.00          |                    |                         |                 | 1-0         |                   | U                  |
|                        |           | 30                     | Austin Gaorea                  |      | 04/15/19 | Gereza                | 4.00          |                    |                         |                 | 1.0         |                   | п                  |
|                        |           | 30<br>Total 04         | Austin, George                 |      | 04/15/19 | Street Maintenance    | 4.00          |                    |                         |                 | 1-0         |                   | U                  |
|                        |           | 30                     | Austin, George                 |      | 04/16/19 | Garage                | 4.00          |                    |                         |                 | 1-0         |                   | U                  |
|                        |           | 30                     | Austin, George                 |      | 04/16/19 | Snow Plowing          | 4.00          |                    |                         |                 | 1-0         | 10-60-110         | U                  |

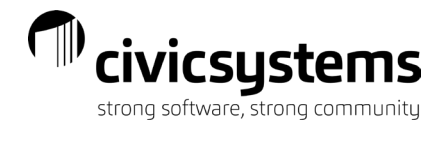

## Time By Department Summary

The Time By Department Summary will show the one line for each employee in the department with the approved, unapproved and total time entered.

| 自 Reports                    | <b>O</b> GENERATE        | 🧨 CRITERIA | SAVE DI                     | EFINITION -     | + SAVE AS NEW DEI                       | FINITION                            |          |                                    |
|------------------------------|--------------------------|------------|-----------------------------|-----------------|-----------------------------------------|-------------------------------------|----------|------------------------------------|
|                              | <b>∢</b> ◀ <u>1 of 1</u> | • » »      | 80 -                        | Whole Page      | · + 🗟 🖁                                 |                                     | è        | ב] מ                               |
| Time By Department Summary - |                          |            |                             |                 |                                         |                                     |          |                                    |
| Time By Department Summary   |                          |            | Civic Syst                  | ems, LLC        | Time By Departr<br>TimeEntry.Date = 040 | nent Summary<br>7/2019{-}04/20/2019 |          | Page: 1<br>April 10, 2020 11:36 AM |
|                              |                          |            | Employe<br>Number<br>Police | re<br>r Name    |                                         | Unapproved                          | Approved | Total                              |
|                              |                          |            | 35                          | Slade, Randy    |                                         | 40.00                               | 0.00     | 40.00                              |
|                              |                          |            | Total Police:               |                 |                                         | 40.00                               | 0.00     | 40.00                              |
|                              |                          |            | 30                          | Austin, George  |                                         | 45.00                               | 0.00     | 45.00                              |
|                              |                          |            | 75                          | Brown, Shawn    |                                         | 42.00                               | 0.00     | 42.00                              |
|                              |                          |            | 666                         | Dickens, Amy    |                                         | 0.00                                | 58.00    | 58.00                              |
|                              |                          |            | 115                         | Gardner, Edward |                                         | 40.00                               | 0.00     | 40.00                              |

## **Timesheet By Department**

The Timesheet By Department will show the daily detail for each employee in the department and whether the time is approved or unapproved.

| Reports                   | C | Q GENERATE        |                             |                                          |     |    |          |          |          |                              |                     |                          |                         |                 |             |                  |                    |
|---------------------------|---|-------------------|-----------------------------|------------------------------------------|-----|----|----------|----------|----------|------------------------------|---------------------|--------------------------|-------------------------|-----------------|-------------|------------------|--------------------|
|                           |   | <b>∢</b> <u>:</u> | 1 of 8                      | -                                        | •   | 00 |          | ole Page | <u> </u> |                              | 8                   | °i è                     | م<br>ا                  | []              |             |                  |                    |
| Timesheet By Department 🔹 |   |                   |                             |                                          |     |    |          |          |          |                              |                     |                          |                         |                 |             |                  |                    |
| Timesheet By Department   |   |                   | Civic Sy                    | stems, LLC                               |     |    |          |          | Time     | Timesheet H<br>Entry.Date=04 | By Dep:<br>4/07/201 | artment<br>19{-}04202019 |                         |                 |             | April 10, 2020   | Page: 1<br>2:58 PM |
|                           |   |                   | Empl<br>Num<br>Police       | oyæ<br>Iber                              | Nan | 10 | Dat      | <u>a</u> | Task     | I                            | Hours               | Activity<br>Number       | Activity<br>Description | Billing<br>Rate | Pay<br>Code | GL AccountNumber | App/<br>Unap       |
|                           |   |                   | Slade, F<br>35<br>This is a | Slade, Rand<br>Slade, Rand<br>I message. | þ   |    | 04/08/19 | Reg      | ular Pay | 4.00                         | )                   | 19147                    | 107 N 9th Ave E         |                 | 1-0         |                  | U                  |
|                           |   |                   | 35<br>Messag<br>Totai       | Slade, Rand<br>emessage<br>104/08/2019:  | b,  |    | 04/08/19 | Reg      | ular Pay | 4.00<br>8.00                 | •                   | 19148                    | 222 12th Ave            |                 | 1-0         |                  | υ                  |
|                           |   |                   | 35<br>Another               | Slade, Rand<br>message                   | þ   |    | 04/09/19 | Reg      | ular Pay | 4.00                         |                     | 19148                    | 222 12th Ave            |                 | 1-0         |                  | U                  |
|                           |   |                   | 35<br>message               | Slade, Rano                              | ψ.  |    | 04/09/19 | Reg      | ular Pay | 4.00                         |                     | _                        |                         |                 | 1-0         |                  | U                  |